## コスパ良い中古ドメインを 手に入れる手順と ドメインテストの仕方!

 $\bigcirc$ 

 $\bigcirc$ 

 $\bigcirc$ 

【推奨環境】

このレポート上に書かれている URL はクリックできます。

できない場合は最新の AdobeReader をダウンロードしてください。

(無料) https://get.adobe.com/jp/reader/

◆著作権について

当レポートは、著作権法で保護されている著作物です。使用に関しましては、以下の点にご注意ください。

◇レポートの著作権は、作者にあります。作者の書面による事前許可なく、本レポートの一部、または全部をインターネット上に公開すること、およびオークションサイトなどで転売することを禁じます。

◇本レポートの一部、または全部をあらゆるデータ蓄積手段(印刷物、電子ファイル、ビデオ、 DVD、およびその他電子メディアなど)により複製、流用および転載することを禁じます。

◆使用許諾契約書

本契約は、レポートダウンロードした法人・個人(以下、甲とする)と作者(以下、乙とする)との間 で合意した契約です。本レポートを甲が受けとることで、甲はこの契約は成立します。

第1条(目的)本契約は、本レポートに含まれる情報を、本契約に基づき、甲が非独占的に使用する権利を承諾するものです。

第2条(第三者への公開の禁止)本レポートに含まれる情報は、著作権法によって保護されています。また、本レポートの内容は、秘匿性の高い内容であり、甲はその情報を乙との書面による事前許可を得ずにいかなる第三者にも公開することを禁じます。

第3条(損害賠償)甲が本契約の第2条の規定に違反した場合、本契約の解除に関わらず、 甲は乙に対し、違約金として、違反件数と金壱萬円を乗じた価格の10倍の金額を支払うもの とします。

第4条(その他)当レポートに沿って実行、期待通りの効果を得ることができず、万一如何なる 損益が生じた場合でも、乙は甲に対して責任を負わないものとする。

2

### もくじ

| エキスパイアードドメインとは?7          |
|---------------------------|
| エキスパイアードドメインでのドメインの取得方法!8 |
| 上がる中古ドメインを選ぶためのテスト方法!40   |
| 1:ドメインの事前準備43             |
| 2:テスト記事のネタ選定46            |
| 3:テスト記事作成50               |
| 4:記事の同時公開&順位チェック52        |
| 5: 順位を記録&チェック53           |

ブログはとにかく記事が上位表示されているかで、大 きく収益が変わってきます。

そのため、速報ネタや時間をかけて安定ネタを仕込んでブログを育てた経験がある方も多いかと思います。

しかし最初からドメインパワーの強い中古ドメインを使 えば、その手間を大幅に省くことが出来るため<mark>大幅な</mark> <mark>時間短縮</mark>になります。

実際中古ドメインを上手く使うことで、上位表示難 易度が高いネタでもこんな感じで上位表示ができて います。

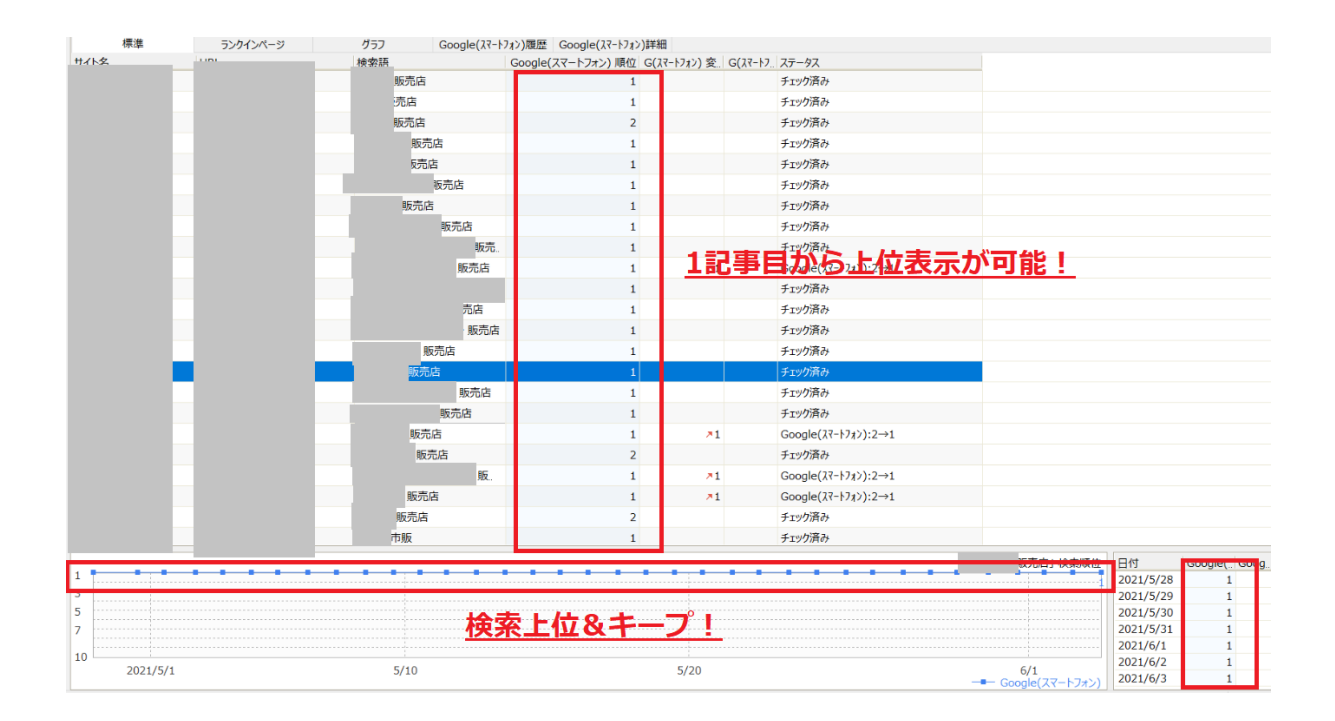

なので現在ブログですでに収益を上げている人も、新 規ブログを作成するときは中古ドメインを使用するの がおすすめです。

■しかし中古ドメインと聞くと、高額だったり、記事を 入れても上がらないかも・・・と不安に思う方もいるか もしれません。 確かに中古ドメイン販売業者だと、安くても数千円、 高いものだと数十万なんてドメインもありますし、それ でいざ記事を入れてみたら上がらない・・・なんてなる と悲しいですよね。

なので僕は「エキスパイアードドメイン」というサイトを使 って**「安くて質の良いドメインをたくさんゲットする」**方 法をおすすめしています。

この方法で取得すると、<mark>1 個 1 円~1000 円ほど</mark> <mark>で中古ドメインがゲットできるので、非常にコスパが</mark> <mark>良いです。</mark>

今回はこの手法をじっくりお伝えしていきますね!

## エキスパイアードドメインとは?

## ■エキスパイアードドメインとは世界中で失効した (手に入る)中古ドメインを検索するシステムと考え てもらって大丈夫です。

| ExpiredDomains.ne                                      | t Saved Searc             | ches 👻 Lin   | ks 🕶            |                     |          |           |                   |         |        |          |                 | Q Do      | main Sear | ch                      | Se                                |
|--------------------------------------------------------|---------------------------|--------------|-----------------|---------------------|----------|-----------|-------------------|---------|--------|----------|-----------------|-----------|-----------|-------------------------|-----------------------------------|
| Deleted Domains (178)                                  | Marketplace               | Domains (40) | R               | lesearch Lists      | 5 (4)    |           |                   |         |        |          |                 |           |           |                         | Column Mana                       |
| Deleted Domains                                        | Deleted .com <del>-</del> | Deleted .n   | et <del>v</del> | Delete              | d .org 🗸 | Deleted . | info <del>v</del> | Deleted | .biz 🕶 | ccTLDs   | A 🕶             | ccTLDs I  | BC 🕶      | ccTLDs DEF <del>▼</del> |                                   |
| ccTLDs G ♥                                             | ccTLDs HI 🕶               | ccTLDs Jk    | L.              | ccTLDs              | MNO 🕶    | ccTLDs P  | QR 🕶              | ccTLD   | S.     | ccTLDs T | "U <del>v</del> | ccTLDs VW | /XYZ 🕶    | gTLDs 🕶                 |                                   |
| ngTLDs A-O 🗸                                           | ngTLDs P-Z 🕶              | Caught Dor   | mains           | Pending             | g Delete | ★ Wato    | hlist             |         |        |          |                 |           |           |                         |                                   |
| List: Deleted .com Doma<br>Show Filter (no Filter sele | ains 💛 🏹                  | Next » (Abou | t 2,139         | 9 <b>,128</b> Domai | ins)     |           |                   |         |        |          |                 |           |           | Page                    | 1 of 85,566   <mark>Next  </mark> |
| Don<br>Functionalistic com                             | <u>tain</u>               | .A.          | DP              | MIU                 | MDP      | MBL       | 11E               | MDPG    | MDPE   | WBY      | Alexa           | WPL       | <u>SG</u> | Dropped a               | Status                            |
| EuroHookan.com                                         |                           | X            | 0               | 2                   | 1        | 0         | 0                 | 0       | 0      | 2015     | 0               |           | 0         | Yesterday 18:49         | available                         |
| Beauty-Dance.com                                       |                           | 2            | 0               | 1                   | 0        | 0         | 0                 | 0       | 0      | 2021     | 0               |           | 480       | Yesterday 18:49         | registered                        |
| gdtaiming.com                                          |                           | \$           | 0               | 2                   | 0        | 0         | 0                 | 0       | 0      | 2021     | 0               | -         | 0         | Yesterday 18:49         | registered                        |
| cvvoorbeelden.com                                      |                           |              | 0               | 0                   | 0        | 0         | 0                 | 0       | 0      | 2020     | 0               | 2         | 0         | Yesterday 18:49         | available                         |
| ChrisTomaTicMusic.com                                  |                           | Ŷ            | 1               | 9                   | 1        | 2         | 0                 | 0       | 0      | 2020     | 0               |           | 0         | Yesterday 18:46         | available                         |
|                                                        |                           | ~            | ~               | -                   |          | -         |                   |         |        | 2040     | -               |           | ~         |                         |                                   |

## エキスパイアードドメイン

#### ⇒<u>https://www.expireddomains.net/</u>

時間をかけてリンクなどを辿りながら失効しているドメ インを探さなくても、ここで条件を絞って検索すること ができるので、手軽に中古ドメインを見つけることがで きる<mark>無料サービス</mark>となります。

## <u>エキスパイアードドメインでのドメインの</u> <u>取得方法!</u>

エキスパイアードドメインでドメインを取得する流れは 以下の通りです。

#### メキスパイアードドメインでドメインを見つける

#### 1会員登録

②Filter を使ってドメインを検索

③ドメインをダウンロード

## 

#### 余ドメイン転生で運営歴をチェックする

⑤ドメインの運営歴をチェックする。

#### Moz でスパムドメインをはじく

⑥スパムスコアをチェックする

⑦ドメインを取得する

9

#### それでは一つずつ画像つきで紹介していきますね!

#### **①会員登録**

#### ■まずは会員登録をします。

## 会員登録はエキスパイアードドメインの右上「login」 というボタンをクリックするとできます。

| Total D                                          | omains: 462,806,426                                                                                                    | Deleted Domains: 4                                                                                                    | 25,248,910                                                                                                    |                                                                                                    | Contact 5                                                                                              | Sign Up Login |
|--------------------------------------------------|----------------------------------------------------------------------------------------------------|----------------------------------------------------------------------------------------------------|----------------------------------------------------------------------------------------------------|----------------------------------------------------------------------------------------------------|----------------------------------------------------------------------------------------------------|---------------|
| Expi<br>Expired                                  | <b>red Domains</b> .<br>I Domain Name Search                                                                                   | net<br>1 Engine                                                                                                    |                                                                                                    | Se Se                                                                                                    | arch for Domain Names                                                                                  | Scarc         |
|                                                  | Expired Domains                                                                                                    | Deleted Domains                                                                                                    | Domain Lists                                                                                                    |                                                                                                    |                                                                                                    | TLDs          |
| Ехрі                                             | red Domain Nam                                                                                                    | es                                                                                                    |                                                                                                    | 477 TLDs supported and rising!                                                                                                    | Research Lists                                                                                         |               |
| Thous<br>some<br><b>Dom</b> s<br>the po<br>get p | sands of domain name<br>just don't want them<br><b>ains</b> don't have any va<br>eople who know abou<br>icked up from the stre | es expire every day. The<br>anymore or they move<br>lue. They just see a bu<br>t SEO or the value of g<br>et. The only problem is | e reasons are different. S<br>d on to other projects. F<br>nch of Domain Names s<br>ood Backlinks, <b>Expired</b> I<br>to separate the good o | ome owners forgot to renew the domains,<br>or most people these so called <b>Expired</b><br>omeone else deleted and move on, but for<br><b>Domain Names</b> are money just waiting to<br>nes from the bad ones. That is where | <ul> <li>Majestic Million</li> <li>Alexa Top Websites</li> <li>Dmoz</li> <li>Yandex Catalog</li> </ul> |               |
| Expire<br>Expire<br>and y<br>day b               | edDomains.net comes<br>edDomains.net gathe<br>ou can Backorder. Dep<br>efore they get release                                  | into play.<br>ers all the information y<br>pending on the domair<br>d to the public and pic                                       | rou need to find good E<br>n extension you can sear<br>k what you like Exnired!                                                               | cpired Domains that are Pending Delete<br>ch through thousands of domains every<br>Domains net currently supports 477 TLDs                                                                                                    | Latest Development<br>2021-03-02<br>Chanaed how the settings are sto                                   | RSS           |

## ■画像赤矢印の「No account yet? Sign up now!」をクリック。

| xpired Domains.net<br>pired Domain Name Search Engine                                                                  | Search for Domain Names S                                                                                                    | earch            |
|----------------------------------------------------------------------------------------------------|----------------------------------------------------------------------------------------------------|------------------|
| Expired Domains Deleted Domains Domain Lists                                                                           |                                                                                                    | TLDs             |
| Login                                                                                                    | Privacy Information                                                                                                    |                  |
| Username Password Remember Me Login No account yet? Sign up now! Reset your password! Request another activation link! | <ul> <li>The member area requires a session cookie to be stored on your computer</li> <li>The cookie is only valid for the time of your session and will be automatically deleted by your browser when you close it</li> <li>The remember me function is optional and not required to enter the member area</li> <li>If you use the remember me function, a permanent cookie will be stored on y computer to automatically log you in the next time you wisit our website</li> <li>You can read more about our privacy settings in our privacy policy</li> <li>If you have further questions, you can get in touch with us by using the conta form or the addresses specified in the Impressum</li> </ul> | r<br>/our<br>act |

#### ■ユーザー名やパスワードを入力。

| その後登録したアドレス宛にメールが来るので、   |
|--------------------------|
| メール本文中のリンクをクリックすると登録が完了で |
| す。                       |

## Expired DomainS.net Expired Domain Name Search Engine

|      | Expired Domains    | Deleted Domains                             | Domain Lists                                                                                                    |
|------|--------------------|---------------------------------------------|----------------------------------------------------------------------------------------------------|
| Sign | Up for a Free Acc  | ount!                                       |                                                                                                    |
|      | Userna             | me                                          |                                                                                                    |
|      | Passwo             | ord                                         |                                                                                                    |
|      | Repeat your Passwo | ord                                         |                                                                                                    |
|      | E-N                | lail                                        |                                                                                                    |
|      |                    | I've read th<br>I agree that<br>This conser | ne <mark>Privacy Policy</mark> of ExpiredDomains.net and<br>t my personal data is being stored.<br>nt can be revoked at any time. |
|      |                    | Sign                                        | Up (Free)                                                                                                    |

#### ■ログインするとこんな画面に。

| ExpiredDomain           | S.net        | Saved Searc                | ches 👻 Links                         | *                                                       |                                         |                 |                  | • 🔍 D           | omain Sea         | arch         |
|-------------------------|--------------|----------------------------|--------------------------------------|---------------------------------------------------------|-----------------------------------------|-----------------|------------------|-----------------|-------------------|--------------|
| Deleted Domains (       | 178)         | Marketplace                | Domains (40)                         | Research Lists (4)                                      |                                         |                 |                  |                 |                   |              |
| Deleted Domains         | Delete       | d .com 👻                   | Deleted .net •                       | Deleted .org 🗸                                          | Deleted .info 🕶                         | Deleted .biz 🕶  | ccTLDs A 🕶       | ccTLDs          | BC▼               | ccTLDs [     |
| ccTLDs G <del>▼</del>   | ccTLE        | ⊃s HI <del>▼</del>         | ccTLDs JKL 🗸                         | ccTLDs MNO 🗸                                            | ccTLDs PQR -                            | ccTLDs S 🗸      | ccTLDs TU 🗸      | ccTLDs V        | WXYZ <del>•</del> | gTLDs        |
| ngTLDs A-O <del>▼</del> | ngTLD        | os P-Z▼                    | Caught Domain                        | ns Pending Delete                                       | ★ Watchlist                             |                 |                  |                 |                   |              |
| Current Issues (        | (0)          |                            | N                                    | oticed anything not worki                               | ng correctly? Report it!                | Domain Lis      | st Stats & Expla | nation          |                   | Deleted Do   |
| At the moment ther      | re are no ki | nown issues                | s.                                   |                                                         |                                         | N               | ame              | Update Interval |                   | Time Window  |
|                         |              |                            |                                      |                                                         |                                         | Deleted .com I  | Domains          | Once Daily      | 06:00             | PM - 10:00 P |
| Latest Develop          | ment         |                            |                                      |                                                         | RSS                                     | Deleted .net D  | omains           | Once Daily      | 06:00             | PM - 10:00 P |
| 2021-                   | -03-02 C     | hanged ho                  | ow the settings a                    | re stored                                               |                                         | Deleted .org D  | omains           | Once Daily      | 02:30             | PM - 03:30 P |
|                         | T            | he settings<br>ot notice a | storage system is<br>ny changes! How | s new. If everything works<br>ever if something doesn't | correct, you should<br>work that worked | Deleted .info E | Domains          | Once Daily      | 03:30             | PM - 03:40 P |

#### ②Filterを使ってドメインを検索

## ■それでは登録が終わったところで、ここから本格的 にドメインを探していきます。

### Deleted Domains をクリック。

| ExpiredDomain     | IS.net    | Saved Search                  | es 👻 Links 👻                               |                                              |                          |                                                                                                    |                 | , D             | omain Sea         | /ch       |
|-------------------|-----------|-------------------------------|--------------------------------------------|----------------------------------------------|--------------------------|----------------------------------------------------------------------------------------------------|-----------------|-----------------|-------------------|-----------|
| Deleted Domains ( | (178)     | Marketplace D                 | omains (40) Re                             | search Lists (4)                             |                          |                                                                                                    |                 |                 |                   |           |
| Deleted Domains   | Bele      | eted .com -                   | Deleted .net 🕶                             | Deleted .org 🕶                               | Deleted .info 🕶          | Deleted .biz 🕶                                                                                                    | ccTLDs A 🕶      | ccTLDs          | BC▼               | ccTL      |
| ccTLDs G 🗸        | cc        | LDs HI 🗸                      | ccTLDs JKL 🗸                               | ccTLDs MNO 🗸                                 | ccTLDs PQR -             | ccTLDs S <del>▼</del>                                                                                                    | ccTLDs TU 🕶     | ccTLDs VV       | VXYZ <del>•</del> | g         |
| ngTLDs A-O ◄      | ng1       | TLDs P-Z▼                     | Caught Domains                             | Pending Delete                               | ★ Watchlist              |                                                                                                    |                 |                 |                   |           |
| Current Issues    | (0)       |                               | Notice                                     | d anything not workir                        | ng correctly? Report it! | Domain Lis                                                                                                    | t Stats & Expla | nation          |                   | Deleter   |
| At the moment the | re are no | o known issues.               |                                            |                                              |                          | Na                                                                                                    | ime l           | Jpdate Interval | т                 | ime Windo |
|                   |           |                               |                                            |                                              |                          | Deleted .com                                                                                                    | Domains         | Once Daily      | 06:00 F           | PM - 10:( |
| Latest Develop    | ment      |                               |                                            |                                              | RSS                      | Deleted .net Deleted .net Delet | omains          | Once Daily      | 06:00 F           | PM - 10:( |
| 2021              | -03-02    | Changed how                   | the settings are st                        | ored                                         |                          | Deleted .org D                                                                                                    | omains          | Once Daily      | 02:30 F           | PM - 03:  |
|                   |           | The settings st               | orage system is new                        | . If everything works of something doesn't w | correct, you should      | Deleted .info D                                                                                                    | omains          | Once Daily      | 03:30 F           | PM - 03:4 |
|                   |           | before, let me                | know.                                      | r sometning doesn't v                        | VOIR that worked         | Deleted .biz Do                                                                                                    | omains          | Once Daily      | 05:20 F           | PM - 06:( |
| 2020-             | -12-09    | The deletion<br>The missing 5 | of .se / .nu Domain<br>days also dropped n | <b>s works again</b><br>now.                 |                          | Deleted .mobi Domains Once I                                                                                                    |                 |                 | 03:20 AM - 04     |           |
| 2020-             | -10-05    | The namesilo                  | auctions import is                         | fixed now                                    |                          | Deleted .asia D                                                                                                    | omains          | Once Daily      | 02:30 A           | AM - 02:  |
| 2020              | 00 24     | fived the Enil                | lists Imnort                               |                                              |                          | Deleted eu Do                                                                                                    | maine           | Once Daily      | 06.00             | PM - 06.  |

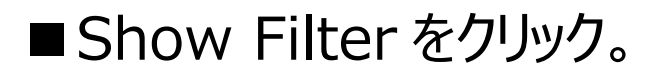

| ccTLDs HI▼                    | ccTLDs JKL <del>▼</del> | ccTLDs MNO ▼      | c         | cTLDs PQR▼ | c   | cTLDs S 🔻 |    | ccTLDs TU 🕶 | ccTLDs \ | /WXYZ <del>•</del> | gTLDs        |     |
|-------------------------------|-------------------------|-------------------|-----------|------------|-----|-----------|----|-------------|----------|--------------------|--------------|-----|
| Caught Domains                | Pending Delete          | ★ Watchlist       |           |            |     |           |    |             |          |                    |              |     |
| List: Deleted Domain          | s (last 7 days) (About  | 1,495,334 Domains | )         |            |     |           |    |             |          |                    |              |     |
| <u>Show Filter</u> (no Filter | selected) 🗟 🗎 🔚 🖺       |                   |           |            |     |           |    |             |          |                    |              |     |
|                               | <u>Domain</u>           |                   | <u>DP</u> | MIU        | MDP | MBL       | TE | MDPG        | MDPE     | <u>WBY</u>         | <u>Alexa</u> | WPL |
| gst-production.fr             |                         | \$                | 0         | 0          | 0   | 0         | 0  | 0           | 0        | 2020               | 0            | -   |
| daily-acnh.fr                 |                         | \$                | 0         | 0          | 0   | 0         | 0  | 0           | 0        | 2020               | 0            | -   |
| relaxationparfaite.fr         |                         | \$                | 0         | 0          | 0   | 0         | 0  | 0           | 0        | 2020               | 0            | -   |
| ritop-service.cz              |                         | \$                | 0         | 0          | 0   | 0         | 0  | 0           | 0        | 2019               | 0            |     |
| FullBanner.cz                 |                         | ☆                 | 0         | 2          | 0   | 0         | 0  | 0           | 0        | 2009               | 0            | -   |
| procreationsdesigns.co        | .uk                     | \$                | 2         | 0          | 0   | 0         | 0  | 0           | 0        | -                  | 0            | -   |
| acs-inc.fr                    |                         | \$                | 0         | 0          | 0   | 0         | 0  | 0           | 0        | 2020               | 0            | -   |
| leonlebaron.fr                |                         | \$                | 0         | 6          | 0   | 0         | 0  | 0           | 0        | 2019               | 0            | -   |
| afpcep.fr                     |                         | ☆                 | 1         | 4          | 3   | 8         | 6  | 0           | 0        | 2017               | 0            | -   |
| blease.fr                     |                         | \$                | 0         | 0          | 0   | 0         | 0  | 0           | 0        | 2018               | 0            | -   |
| SeaCrown.fr                   |                         | \$                | 0         | 0          | 0   | 0         | 0  | 0           | 0        | 2019               | 0            |     |
| Psychologue92-Toma.fr         | r                       | \$                | 0         | 2          | 1   | 1         | 0  | 0           | 0        | 2014               | 0            | -   |
| tercysstore.fr                |                         | ☆                 | 0         | 0          | 0   | 0         | 0  | 0           | 0        | 2020               | 0            | -   |
| RunningGirl.fr                |                         | \$                | 0         | 0          | 0   | 0         | 0  | 0           | 0        | 2019               | 0            | -   |
| fokusit.no                    |                         | \$                | 0         | 0          | 0   | 0         | 0  | 0           | 0        | -                  | 0            | -   |
| CourierSinWolverhamp          | ton.co.uk               | \$                | 269       | 0          | 0   | 0         | 0  | 0           | 0        | -                  | 0            | -   |
| HayWater.co.uk                |                         | ☆                 | 14        | 0          | 0   | 0         | 0  | 0           | 0        | -                  | 0            | -   |
| Robe-Pour-Mariage.fr          |                         | \$                | 2         | 0          | 0   | 0         | 0  | 0           | 0        | 2020               | 0            | -   |
| travail-gouv.fr               |                         | \$                | 1         | 0          | 0   | 0         | 0  | 0           | 0        | 2021               | 0            | -   |
| wishflowers-vday.sg           |                         | \$                | 0         | 0          | 0   | 0         | 0  | 0           | 0        | 2020               | 0            | -   |
| etherea.app                   |                         | ☆                 | 0         | 0          | 0   | 0         | 0  | 0           | 0        | 2020               | 0            | -   |

この「Filter」というのが検索条件になります。 ここで自分が指定した条件にあてはまるドメインだけを 検索してくれるのがポイントです。

Filter は、

# 「common」「Additional」「Adwords & SEO」「Majestic」4 つあるので、順に設定してきます。

| Common Ad             | ditional Adwords & SEO | Maje | estic                            |              |     |                                                                                |                                                    |          |                     |                                                                          |                        |                                                                              |          | Column Manager |  |
|-----------------------|------------------------|------|----------------------------------|--------------|-----|--------------------------------------------------------------------------------|----------------------------------------------------|----------|---------------------|--------------------------------------------------------------------------|------------------------|------------------------------------------------------------------------------|----------|----------------|--|
| Domain Name Allov     | vlist                  | 0    | Domain Name S                    | ettings      |     | Common SEO                                                                     |                                                    |          |                     |                                                                          | Listing Settings       |                                                                              |          |                |  |
| starts with contains  |                        |      | no Number no Characte no Hyphens | s<br>Frs     |     | <ul> <li>only with Dm</li> <li>only with Yac</li> <li>only with Ale</li> </ul> | only with Dmoz only with Yaca only with Alexa Rank |          |                     |                                                                          |                        | only new last 12 hours     only new last 24 hours     only new last 48 hours |          |                |  |
| ends with             |                        |      | no consecu     only Number       | tive Hyphens |     | Backlinks                                                                      | Backlinks min max                                  |          |                     | only new last 7 days     only new last 14 days                           |                        |                                                                              |          |                |  |
| Comple Name Blacklist |                        |      | only Charac                      | ters         | ACR | min                                                                            |                                                    | max      |                     | <ul> <li>only new last 14 days</li> <li>only new last 30 days</li> </ul> |                        |                                                                              |          |                |  |
| Domain Name Bioch     | ust                    | 0    | no Adult Names                   |              |     | Alexa                                                                          | min                                                |          | max                 |                                                                          | only new last 60 days  |                                                                              |          |                |  |
| contains not          |                        |      | Length                           | min          | max | WBY                                                                            | - min -                                            | ~        | - max -             | ~                                                                        | Add Date               | t 90 days                                                                    | 1        |                |  |
| ends not with         |                        |      | Hyphens                          | min          | max | ABY                                                                            | - min -                                            | ~        | - max -             | ~                                                                        | End Date               |                                                                              | -<br>-   |                |  |
|                       |                        |      | Vowels                           | mín          | max |                                                                                |                                                    |          |                     |                                                                          | Lind Date              |                                                                              |          |                |  |
| Domain Name Cont      | ains AND               | 0    | Concentrate                      | min          | may | Dictionary Word                                                                | Domains                                            |          |                     | 0                                                                        | Named Ending           |                                                                              |          |                |  |
| contains              |                        |      | Characters                       | min          | max | <ul> <li>III English</li> <li>III Spanish</li> </ul>                           |                                                    |          | ierman<br>urkish    |                                                                          | Ends in days min       |                                                                              |          | max            |  |
| Domain Name (un)      | wanted Chars           | 0    | Numbers                          | min          | max | Dutch                                                                          |                                                    | III S    | wedish              |                                                                          | max Price              |                                                                              |          |                |  |
| Allowdist (only)      |                        |      |                                  |              |     | III French                                                                     |                                                    |          | iorwegian<br>innish |                                                                          | Listing Type           |                                                                              | ÷        |                |  |
| success (only)        |                        |      | Registrar                        |              | 0   | 🗆 📥 Polish                                                                     |                                                    |          | anish               |                                                                          | Price                  | mîn                                                                          |          | mäx            |  |
| Allowlist (any)       |                        |      | contains                         |              |     | Portugues                                                                      | se 🗌                                               | - Ir     | ndonesian           |                                                                          | Bids                   | min                                                                          |          | max            |  |
| Allowlist (all)       |                        |      | contains not                     |              |     | Croatian                                                                       |                                                    | S S      | lovenian            |                                                                          |                        | and a                                                                        |          | -              |  |
| Blocklist             |                        |      |                                  |              |     | 🗆 💷 Malaysian                                                                  |                                                    |          | unganan             |                                                                          | Valuation              |                                                                              |          | max            |  |
|                       |                        | 121  |                                  |              |     |                                                                                | Frantie                                            |          | Faster              |                                                                          | only Watchli           | st                                                                           |          |                |  |
| Domain Name Patte     | rn                     | 0    |                                  |              |     | word Count                                                                     |                                                    |          | max                 |                                                                          | exclude Don            | nains on you                                                                 | ur Watch | llist          |  |
| Allowlist             |                        |      |                                  |              |     | Note: The word co                                                              | unt filter only wor                                | ks if yo | u also select a     |                                                                          | only available Domains |                                                                              |          |                |  |
| Blacklist             |                        |      |                                  |              |     | languagel                                                                      |                                                    |          |                     |                                                                          | Domains per Page 25    |                                                                              |          |                |  |

ちなみに設定値は何パターンもあります。正解は無い ので、今回は一番無難なものをお伝えしますが、慣 れたらいろいろいじってみてください

※画像が見えにくい場合は、拡大して確認してください。

■まずは「common」のタブから。以下のように設 定。

| Common Additional Adwords & SEO Majestic                  |                                                                      |         |                                                                                     |                                                                                                    |                         |                                                 |                                  |                                                 |           | Column Man | ager |
|-----------------------------------------------------------|----------------------------------------------------------------------|---------|-------------------------------------------------------------------------------------|----------------------------------------------------------------------------------------------------|-------------------------|-------------------------------------------------|----------------------------------|-------------------------------------------------|-----------|------------|------|
| Domain Name Allowlist 🕕                                   | Domain Name Settings                                                 |         |                                                                                     | Common SEO                                                                                                    |                         |                                                 | Listing Settings                 |                                                 |           |            |      |
| starts with                                               | no Numbers     no Characters     no Hyphens     po corrective Hyphen |         | <ul> <li>only with Dmoz</li> <li>only with Yaca</li> <li>only with Alexa</li> </ul> | <ul> <li>only new last 12 hours</li> <li>only new last 24 hours</li> <li>only new last 48 hours</li> <li>only new last 4 days</li> </ul> |                         |                                                 |                                  |                                                 |           |            |      |
| ends with                                                 | only Numbers     only Characters                                     |         | Backlinks                                                                           | min<br>10                                                                                                    | 1000<br>max             | only new last 14 days     only new last 30 days |                                  |                                                 |           |            |      |
| starts not with                                           | no Adult Names                                                       |         |                                                                                     | Alexa                                                                                                    | min                     | in max                                          |                                  | only new last 60 days     only new last 90 days |           |            |      |
| contains not                                              | Length                                                               | max     |                                                                                     | WBY                                                                                                    | - min -                 | ← 2018 (3 Years) ←                              | Add Date                         |                                                 |           |            | ~    |
| ends not with                                             | Hyphens min                                                          | max     |                                                                                     | ABY                                                                                                    | - min -                 | • - max - •                                     | End Date                         |                                                 |           |            | ~    |
| Domain Name Contains AND                                  | Vowels                                                               | max     |                                                                                     | Dictionary Word Dor                                                                                                    | nains                   | 0                                               | Named Ending                     |                                                 |           |            | ~    |
| contains                                                  | Consonants min<br>Characters min                                     | max max |                                                                                     | 🗆 🖽 English<br>🗆 💳 Spanish                                                                                                    |                         | German<br>Turkish                               | Ends in days min                 |                                                 |           | max        |      |
| Domain Name (un) wanted Chars                             | Numbers min max                                                      |         |                                                                                     | Dutch     Swedish     French     Swedish     Swedish     Swedish                                                                         |                         | Swedish<br>Norwegian                            | max Price                        | ipe .                                           |           |            | ~    |
| Allowlist (only)                                          | Registrar                                                            |         | 0                                                                                   | 🗆 🚺 Italian                                                                                                    |                         | Finnish<br>Danish                               | Price                            | min                                             |           | max        |      |
| Allowfist (any)                                           | contains                                                             |         |                                                                                     | Portuguese     Croatian                                                                                                    |                         | Indonesian<br>Slovenian                         | Bids                             | min                                             |           | max        |      |
| Blocklist                                                 | contains not                                                         |         |                                                                                     | Romanian     Malaysian                                                                                                    | 0=                      | Hungarian                                       | Valuation                        | min                                             |           | max        |      |
| Domain Name Pattern                                       |                                                                      |         |                                                                                     | Word Count                                                                                                    | min                     | max                                             | only Watchlist     exclude Domai | ns on your V                                    | Vatchlist |            |      |
| Allowlist                                                 |                                                                      |         |                                                                                     | Note: The word count                                                                                                    | filter only works if yo | u also select a language!                       | 🗹 only available (               | Domains                                         |           |            |      |
| Blocklist                                                 |                                                                      |         |                                                                                     |                                                                                                    |                         |                                                 | Domains per Page                 |                                                 | 200       |            | ~    |
| Note: Read about how the Domain Name Pattern Filter works |                                                                      |         |                                                                                     |                                                                                                    |                         |                                                 |                                  |                                                 |           |            |      |

### ■次に「additional」

| Common              | ditional Ask | wards 9:550 Maint  |                           |                   |                   |           |      |                       |                                |                  |                                                         |      | Column Manager |  |
|---------------------|--------------|--------------------|---------------------------|-------------------|-------------------|-----------|------|-----------------------|--------------------------------|------------------|---------------------------------------------------------|------|----------------|--|
| Common A            | ditional Ad  | words & SEO Majest | ic                        |                   |                   |           |      |                       |                                |                  |                                                         |      | Column Manager |  |
| TLD Allowlist       |              |                    | 0                         | TLD Blocklist     |                   |           | 0    | Name in other TLD     | Os (Summed up)                 |                  | Geo Domains                                             |      |                |  |
| TLD Allowlist       |              |                    |                           | TLD Blocklist     |                   |           |      | All supported TLD:    | s (~ 2,393)                    |                  | only Geo Domains     only 100% Geo and Geo Combinations |      |                |  |
|                     |              |                    |                           |                   |                   |           |      | Registered            | min                            | max              |                                                         |      |                |  |
| Original gTLDs      |              |                    | 0                         | New gTLDs         |                   |           | 0    |                       |                                |                  | □ only 100% Ged                                         |      |                |  |
| only gTLDs          |              | no gTLDs           | only ngTLDs     no ngTLDs |                   |                   | no ngTLDs |      | 32 selected TLDs      |                                |                  | Country                                                 |      |                |  |
| <b>1</b> com        | N not        |                    |                           |                   |                   | borlin    |      | Registered            | min                            | max              |                                                         |      |                |  |
| biz                 | info         | aero               |                           | app     cloud     |                   | club      |      | Available             | min                            | max              | Related Domains Ch                                      | IOBI |                |  |
| asia                | 🗆 cat        | 🗌 eu               |                           | dev               | 0                 | life      |      | Nata These 2 Eller    | a anha inchude éba 22 TI Da un | and the below    | Total                                                   | min  | may            |  |
| 🗌 jobs              | 🗌 mobi       | 🗆 pro              |                           | link              |                   | live      |      | Note: These 2 litters | s only include the 32 TLDS yo  | u can see below. | Iotal                                                   |      | Inter          |  |
| 🗌 tel               | travel       |                    |                           | news              |                   | nyc       |      | Name in selected      | TLD is available               |                  | Starts with                                             | min  | max            |  |
|                     |              |                    |                           | online            |                   | page      |      | 🗆 de                  | C com                          | net.             | Ends with                                               | min  | max            |  |
| ccTLDs - Country Co | ode TLDs     |                    | 0                         | □ shop            |                   | site      |      | org                   | D biz                          | info             |                                                         |      |                |  |
| only ccTLDs         |              | no ccTLDs          |                           | solutions         |                   | space     |      | us                    | com.au                         | 🗆 ca             | Related Domains Ch                                      | 10   |                |  |
| 🗆 ac                | ae ae        | 🗆 af               |                           | tokyo             | 0                 | top       |      | uk                    | Co.uk                          | — co             | Total                                                   | min  | (0.9V          |  |
| 🗆 ag                | 🗌 am         | 🗌 ar               |                           | website           | 0                 | xyz       |      | 🗆 eu                  | 🗆 in                           | Co.in            | Iotal                                                   |      |                |  |
| 🗆 at                | ax ax        | 🗆 be               |                           |                   |                   |           |      | at                    | L) ch                          | L be             | Starts with                                             | min  | max            |  |
| 🗆 bg                | 🗆 bi         | 🗆 bj               |                           | Country Code Seco | ond Level Domains |           | 0    |                       |                                | U fr             | Ends with                                               | min  | max            |  |
| L) bo               | L bw         | bz                 |                           | no Second Le      | vel Domains       |           |      | Dit                   | □ es                           |                  |                                                         |      |                |  |
| Da                  |              |                    |                           | Com ar            |                   | - or at   |      |                       |                                | - ru             | Related Domains .O                                      | OM   |                |  |
|                     |              |                    |                           | asnau             | Com.au            | id.au     | - 11 | 🗆 se                  | 🗆 nu                           |                  | Tatal                                                   | min  |                |  |
| □ cz                | de           | dk                 |                           | net.au            | org.au            | ac.cn     |      |                       |                                |                  | Iotal                                                   |      | ТПАА           |  |
| 🗆 dm                | 🗌 do         | 🗆 ee               |                           | com.cn            | gov.cn            | net.cn    |      | Name in selected      | TLD is registered              |                  | Starts with                                             | min  | max            |  |
| 🗆 es                | 🗆 fi         | 🗆 fm               |                           | org.cn            | ah.cn             | 🗌 bj.cn   |      | de                    | 🗆 com                          | net              | Ends with                                               | min  | max            |  |
| □ fo                | _ fr         | 🗌 gd               |                           | Cq.cn             | 🗌 fj.cn           | gd.cn     |      | org                   | 🗆 biz                          | 🗌 info           |                                                         |      |                |  |
| 99                  | 🗆 gi         | 🗆 gl               |                           | gs.cn             | gz.cn             | gx.cn     |      | us                    | com.au                         | 🗆 ca             |                                                         |      |                |  |
| □ gs                | _ gy         | L hk               |                           | L ha.cn           | D hb.cn           | be co     |      | L uk                  | Co.uk                          |                  |                                                         |      |                |  |
|                     |              |                    |                           |                   | in co             | ir cn     |      | U eu                  | U in                           | Co.in            |                                                         |      |                |  |
| im im               |              |                    |                           |                   | nm.cn             | nx.cn     |      |                       |                                |                  |                                                         |      |                |  |
| 🗆 ir                | is           | □ it               |                           | gh.cn             | sc.cn             | □ sd.cn   | -    |                       | - es                           | D pt             |                                                         |      |                |  |
| 🗆 je                | 🗆 ke         | 🗆 kg               |                           |                   |                   |           |      | it it                 | me                             | □ tv             |                                                         |      |                |  |
| 🗆 kr                | 🗆 ky         | 🗆 kz               |                           |                   |                   |           |      | io io                 | 🗆 cn                           | 🗆 ru             |                                                         |      |                |  |
| 🗆 la                | 🗌 lc         | 🗆 li               | *                         |                   |                   |           |      | 🗆 se                  | 🗆 nu                           |                  |                                                         |      |                |  |

## ■次に「Adwords & SEO」

| Deleted Domains (178   | ) Marketplace  | Domains (40) Rese | earch Lists (4) |                 |                                       |              |                     |                |                       |             |                 |               | Column Manager |
|------------------------|----------------|-------------------|-----------------|-----------------|---------------------------------------|--------------|---------------------|----------------|-----------------------|-------------|-----------------|---------------|----------------|
| Deleted Domains        | Deleted .com + | Deleted .net +    | Deleted .org •  | Deleted .info + | Deleted .biz +                        | ccTLDs A 🕶   | ccTLDs BC +         | ccTLDs DEF +   | ccTLDs G <del>v</del> | ccTLDs HI 🕶 | ccTLDs JKL      | .▼ ccTLDs MNO | •              |
| ccTLDs PQR ≠           | ccTLDs S 🕶     | ccTLDs TU 🕶       | ccTLDs VWXYZ+   | gTLDs 🕶         | ngTLDs A+O +                          | ngTLDs P-Z + | Caught Domains      | Pending Delete | * Watchlist           |             |                 |               |                |
| Common Additio         | nal Adwords &  | SEO Majestic      |                 |                 |                                       |              |                     |                |                       |             |                 |               | Column Manager |
| Adwords Global         |                |                   | Adwords         | JSA             |                                       |              | Wikipedia           |                |                       | SEOki       | icks            |               |                |
| SV                     | min            | 100               | SV              | min             | · · · · · · · · · · · · · · · · · · · | max          | Links               | min            | max                   | Dom         | ain Pop         | min           | max            |
| Competition            | min            | max               | Competit        | on min          |                                       | max          | Wikipedia Databases |                |                       | Link        | Рор             | min           | max            |
| CPC                    | min            | max               | CPC             | min             |                                       | max          | Choose up to 10 E   |                |                       | IP Po       | p               | min           | max            |
| Adwords Germany        |                |                   | Adwords         | ЈК              |                                       |              |                     |                |                       | Class       | -C Pop          | min           | max            |
| SV.                    | min            | max               | SV              | min             |                                       | may          | Majestic Million    |                |                       | ()          | with Google com |               |                |
| 57                     |                |                   |                 |                 |                                       |              | Majestic Global F   | tank           |                       | Schul       | and obogie.com  |               |                |
| Competition            | min            | max               | Competit        | on min          |                                       | max          | IP Pop              | min            | max                   | 0.5         | EMRush Rank     | U SEMR        | ush Keywords   |
| CPC                    | min            | max               | CPC             | min             |                                       | max          | Class-C Pop         | min            | max                   | Rank        |                 | min           | max            |
| ådwords Products & Ser | vices Category |                   | () Yander       |                 |                                       |              | Rank                | min            | max                   | Keyw        | ords            | min           | max            |
|                        | inces canogory |                   | - Inter         |                 |                                       |              |                     |                |                       | Traffi      | c               | min           | max            |
| Choose up to 10 Cat    | egories        |                   | * SQI           | min             |                                       | max          |                     |                |                       | Cost        |                 | min           | max            |
|                        |                |                   |                 |                 |                                       |              |                     |                |                       |             |                 |               |                |

■最後に「Majestic」。

## 設定できたら赤枠の「Apply」をクリック。

| Deleted Domains ( | 178) Marketplace                              | Domains (40) Re | search Lists (4) |                    |              |                                  |                      |                |             |              |                         |              | Column Manager |
|-------------------|-----------------------------------------------|-----------------|------------------|--------------------|--------------|----------------------------------|----------------------|----------------|-------------|--------------|-------------------------|--------------|----------------|
| Deleted Domains   | Deleted .com +                                | Deleted .net +  | Deleted .org +   | Deleted .info -    | Deleted .biz | ccTLDs A                         | ccTLDs BC +          | ccTLDs DEF -   | ccTLDs G 🕶  | ccTLDs HI 🕶  | ccTLDs JKL <del>v</del> | ccTLDs MNO + |                |
| ccTLDs PQR ≠      | ccTLDs S +                                    | ccTLDs TU +     | ccTLDs VWXYZ+    | gTLDs +            | ngTLDs A-O   | <ul> <li>ngTLDs P-Z +</li> </ul> | Caught Domains       | Pending Delete | ★ Watchlist |              |                         |              |                |
| Common Add        | litional Adwords                              | & SEO Majestic  |                  |                    |              |                                  |                      |                |             |              |                         |              | Column Manager |
| Majestic          |                                               |                 | Majestic         | Topical Trust Flow |              | 0                                | Majestic Outgoing Li | nks            |             | Majestic .ec | du / .gov               |              | 0              |
| Citation Flow     | min                                           | max             | Choos            | e up to 10 Catego  | ories        | *                                | Unique Domains       | min            | max         | Domain Po    | p.edu min               |              | max            |
| Trust Flow        | 5                                             | max             | Malastic         | Incoming Anchor T  | avtianguage  |                                  | Links External       | min            | max         | Ext BL .edu  | min                     |              | max            |
| Ext BL            | min                                           | max             | Choose           | re up to 10 Langur | ext canyoage |                                  | Links Internal       | min            | max         | Domain Po    | p.gov min               |              | max            |
| Domain Pop        | 5                                             | max             |                  | le up to to cangu  |              |                                  | Pages Out-Links      | min            | max         | Ext BL .gov  | min                     |              | max            |
| IP Pop            | min                                           | max             | U only           | check majority lan | nguage       |                                  | Maiestic Referring D | omains (Types) |             | Maiestic .ec | du / .gov EXACT         |              | 0              |
| Class-C Pop       | min                                           | max             | Number           | of Pages           | nin          | max                              | Live                 | min            | max         | Domain Po    | p.edu min               |              | max            |
| Indexed Urls      | min                                           | max             | Majestic         | Page Language      |              | 0                                | Follow               | min            | max         | Ext BL .edu  | min                     |              | max            |
| Crawled Urls      | min                                           | max             | Choos            | e up to 10 Langua  | ages         | ·                                | Homepage             | min            | max         | Domain Po    | p.gov min               |              | max            |
| Trust Ratio       | min                                           | max             | only             | check majority lan | nguage       |                                  | Direct               | min            | max         | Ext BL.gov   | min                     |              | max            |
|                   |                                               |                 | Number           | of Pages           | nin          | max                              | HTTPS                | min            | max         |              |                         |              |                |
| Apply Filter      | $\langle                                    $ |                 |                  |                    |              |                                  |                      |                |             |              |                         |              |                |

■時期や時間帯で大きく変わりますが、ある程度早い時間単であれば、このように絞ることでおおよそ 100~200個くらいになるかと思います。

■ちなみにエキスパイアードドメインは、夏は朝3時 ごろから、冬は朝4時ごろから更新されます。

より効率よく質の良いドメインを取得したい場合は、こ の時間帯を狙うのが良いですね。

#### ③ドメインをダウンロード

■早速取得していきます。

フィルターで絞ったドメインを一括コピー。

| Deleted Domains                                | Deleted .com▼                                                              | Deleted .net 🕶      |       | Deleted   | l .org <del>▼</del> | Deleted .i                   | nfo <del>v</del>         | Delete     | ed .biz▼ | ccTLDs A   | •    | ccTLDs BC▼ |     |
|------------------------------------------------|----------------------------------------------------------------------------|---------------------|-------|-----------|---------------------|------------------------------|--------------------------|------------|----------|------------|------|------------|-----|
| ccTLDs HI ◄                                    | ccTLDs JKL▼                                                                | ccTLDs MNO 🗸        |       | ccTLDs    | PQR▼                | ccTLDs                       | S▼                       | ccTLI      | Os TU 🕶  | ccTLDs VWX | YZ▼  | gTLDs▼     |     |
| Caught Domains                                 | Pending Delete                                                             | ★ Watchlist         |       |           |                     |                              |                          |            |          |            |      |            |     |
| List: Deleted Domain<br>Show Filter (12 Filter | ns (last 7 days) (About <sup>-</sup><br>selected, <mark>Reset</mark> ) 🔤 🗎 | 100 Domains)   Save | ed Se | earch: De | eleted Doma         | ains <mark>(</mark> last 7 d | ays) #3 <mark>(sa</mark> | ive / save | e as)    |            |      |            |     |
|                                                | Domain                                                                     |                     |       | DP        | MIU                 | MDP                          | MBL                      | IE         | MDPG     | MDPE       | WBY  | Alexa      | WPL |
| FirstLutheranLloydmins                         | ster.com                                                                   | 7                   | ☆     | 2         | 3                   | 5                            | 8                        | 8          | 0        | 0          | 2011 | 0          | -   |
| dppk.net                                       |                                                                            | 7                   | \$    | 1         | 15                  | 6                            | 12                       | 8          | 0        | 0          | 2010 | 0          | -   |
| vsfvolleyball.com                              |                                                                            | 7                   | \$    | 0         | 35                  | 7                            | 83                       | 12         | 0        | 0          | 2013 | 0          | -   |
| DelimiterArabia.com                            |                                                                            | 7                   |       | 3         | 19                  | 10                           | 107                      | 6          | 0        | 0          | 2016 | 0          | -   |
| alstickle.com                                  |                                                                            | 7                   | ☆     | 3         | 2                   | 11                           | 27                       | 6          | 0        | 0          | 2011 | 0          | -   |
| akaosaru.com                                   |                                                                            | 7                   |       | 2         | 11                  | 7                            | 15                       | 7          | 0        | 0          | 2011 | 0          | -   |
| fotoprivet.com                                 |                                                                            | 7                   | 公     | 3         | 10.7 K              | 11                           | 18                       | 6          | 0        | 0          | 2014 | 0          | -   |
| dottorstranamore.com                           |                                                                            | 7                   |       | 525       | 16                  | 15                           | 124                      | 12         | 0        | 0          | 2016 | 0          | -   |
| petebazely.com                                 |                                                                            | 7                   | ☆     | 2         | 268                 | 7                            | 434                      | 9          | 0        | 0          | 2017 | 0          | -   |
| DartmouthPhotograph                            | iy.com                                                                     | 5                   | 公     | 7         | 2                   | 13                           | 32                       | 5          | 0        | 0          | 2010 | 0          | -   |
| NellNelson.com                                 |                                                                            | 5                   | \$    | 5         | 27                  | 5                            | 8                        | 8          | 0        | 0          | 2017 | 0          | -   |
| laclocheenduranceruns                          | s.com                                                                      | 5                   | 公     | 3         | 4                   | 6                            | 48                       | 9          | 0        | 0          | 2017 | 0          | -   |
| kbvideosandevents.com                          | m                                                                          | ~                   | ~     | 0         | 385                 | 5                            | 8                        | 10         | 0        | 0          | 2016 | 0          | -   |

これでドメインの情報がクリップボードにコピーされた状態になりました。

#### ④エイチレフスのバッチ分析

■次にエイチレフスというツールを使ってドメインの評価を調べていきます。

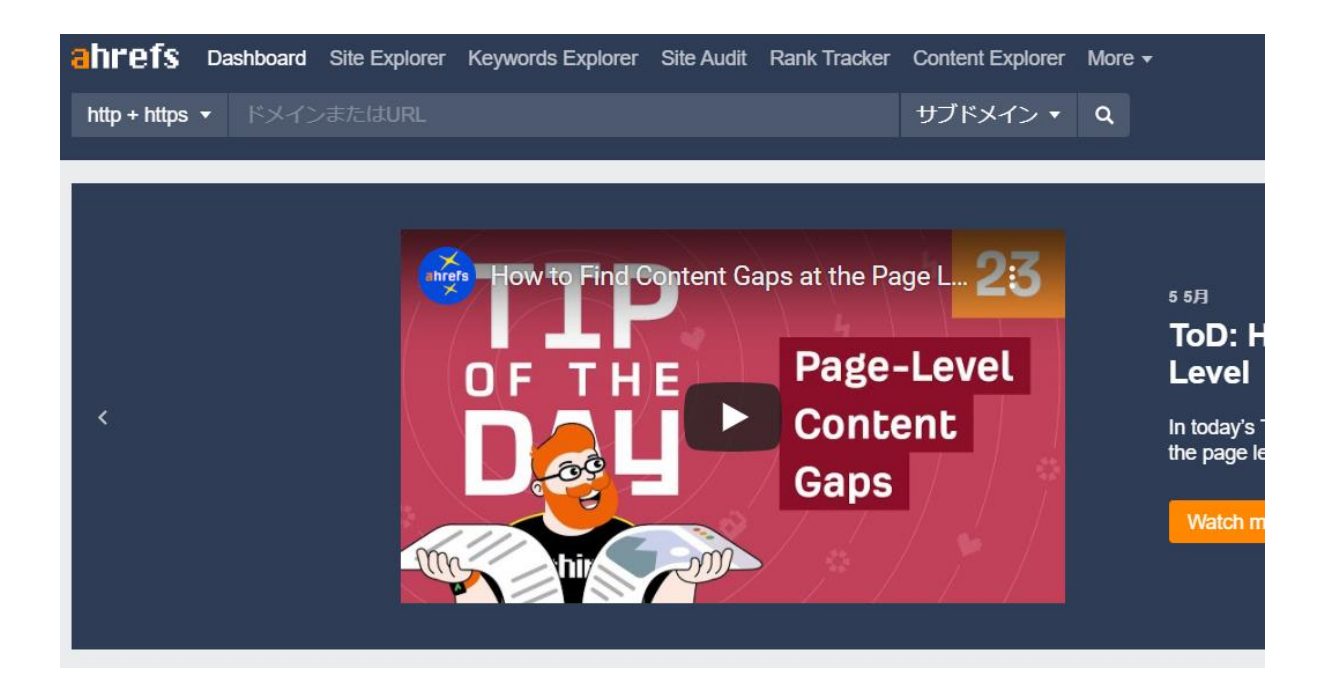

⇒<u>https://ahrefs.jp/</u>

■エイチレフスは有料ツールではありますが、エキスパ
 イアードドメイン、中古ドメイン業者どちらであって
 も、質の良いドメインを購入しようと思えばほぼ必須
 のツールです。

1 週間のお試し期間(7ドル=740円)があるので、 これをうまく利用すると良いかと思います。

エイチレフスのバッチ分析を使うことで、 <mark>最大 200 個の中古ドメインの評価を一気に</mark>確認で きるので、大幅に時間短縮になります。

## それでは、早速先ほどエキスパイアードドメインで取得 したドメインをエイチレフスで分析していきましょう。

■エイチレフスの HP 上のタブの「more」の「Batch Analysis」をクリック。

| ahrefs       | Dashboard | Site Explorer | Keywords Explorer                                      | Site Audit  | Rank Tracker | Content Explorer | More 🕶                |                     |   |                                                            |
|--------------|-----------|---------------|--------------------------------------------------------|-------------|--------------|------------------|-----------------------|---------------------|---|------------------------------------------------------------|
| http + https |           |               |                                                        |             |              | サブドメイン 🔻         | Alerts<br>Ahrefs Ra   | ank                 |   |                                                            |
|              |           |               |                                                        |             |              |                  | Domain (<br>Batch An  | Compariso<br>alysis | n |                                                            |
|              |           | ſ             | Only keywords                                          | Keywords    | s with tags  |                  | Link Inter<br>SEO Too | rsect<br>Ibar       |   | ords with tag                                              |
| <            |           |               | Enter one keyword<br>keyword, tag<br>keyword, tag, tag | per line, u | ise comp     | ld tags:         | Ahrefs Al<br>Apps     | ss Plugin<br>Pl     |   | g! Use the new "Keyv<br>ch tags while adding l<br>xt file. |
|              |           |               | TXT                                                    |             |              |                  |                       | Try now             |   |                                                            |
|              |           |               |                                                        |             |              |                  |                       |                     |   |                                                            |

## ■ここに先ほどエキスパイアードドメインでコピーしたドメインを張り付けます。

| ahrefs ダッシュボード                                                                                                    | サイトエクスプローラー                     | Keywords Explorer    | サイト監査   | Rank Tracker | Content Explorer | More • |
|----------------------------------------------------------------------------------------------------|---------------------------------|----------------------|---------|--------------|------------------|--------|
| クイックバッチ分析                                                                                                    | ・<br>ドメインまたはURLリス               | トを入力して、複数の袖          | &リンクレポー | トを一度に生成し     | ます。              |        |
| FirstLutheranLloydminster.com<br>dppk.net<br>vsfvolleyball.com<br>DelimiterArabia.com<br>alstickle.com<br>akaosaru.com<br>ブロトコル ターゲッ<br>http + https ・ オート | ヽ<br>ットモード インデック<br>トモード ▼ Live | ス<br>▼ <del>分析</del> |         | ×            |                  |        |

| FirstLutheranLloydminster.com<br>dppk.net<br>vsfvolleyball.com<br>DelimiterArabia.com<br>alstickle.com<br>akaosaru.com |            |                           | Â      |        |                     |         |         |
|----------------------------------------------------------------------------------------------------|------------|---------------------------|--------|--------|---------------------|---------|---------|
| プロトコル ターゲットモード                                                                                                    | インデ        | ックス                       |        |        |                     |         |         |
| http + https ・ オートモード ・                                                                                                | Live       | ▼ 分析                      |        |        |                     |         |         |
| 100ドメイン/ URLが分析されました。                                                                                                  |            |                           |        |        |                     | 公       |         |
| Domain/URL                                                                                                    |            |                           | オーガニック | 食業     | Ahrefs rating       | 5       |         |
| 対象                                                                                                    | €−ドi       | IP <sup>i</sup>           | キーワード  | トラフィック | URLランク <sup>i</sup> | ドメインランク | Ahrefs∋ |
| FirstLutheranLloydminster.com +                                                                                        | サブド<br>メイン | NOT FOUND IN OUR DATABASE | 3      | 0      | -                   | 1.9     |         |
| dppk.net 👻                                                                                                    | サブド<br>メイン | NOT FOUND IN OUR DATABASE | 1      | 0      | -                   | 16      |         |
| vsfvolleyball.com 👻                                                                                                    | サブド        | NOT FOUND IN OUR DATABASE | 1      | 0      | _                   | 1.1     |         |

## ■ここのドメインランク(DR)が最低でも15以上 のものを取得していきます。

#### ⑤ドメインの運営歴をチェックする。

■ここまで条件を満たすかつ、ドメインの評価が高い ものを探してきました。

## ここでもう一つチェックしておきたいのがドメインの運営 歴です。

いくらツールの指標上評価の高いドメインでも、過去 の運営者がブラックハットな運営をしていて上がりにく いドメインがあります。

## ■そして運営歴を素早くチェックできるのが「ドメイン 転生というツールです。

こちらも有料ツールですが、1 か月 2980 円と安価 なのと、1か月の無料トライアルがあるのでおすすめで す。 24

#### ■ドメイン転生

⇒https://domain-tensei.com/

通常であれば一つ一つウェイバックマシンで過去の運 営歴をチェックしていくのですが、<mark>ドメイン転生ではまと</mark> <mark>めて確認できるので非常に効率が良いです。</mark>

■つまりエイチレフスの有料トライアルとドメイン転生の 無料トライアルを組み合わせると、<u>流れ作業で簡単</u> にドメインを分析できます。

## ■まずは先ほどのエイチレフスのバッチ分析まで戻りま

#### す。

| FirstLutheranLloydmin<br>dppk.net<br>vsfvolleyball.com<br>DelimiterArabia.com<br>alstickle.com<br>akaosaru.com | nster.com   |            |                           | Î      |        |                     |         |         |
|----------------------------------------------------------------------------------------------------|-------------|------------|---------------------------|--------|--------|---------------------|---------|---------|
| プロトコル                                                                                                    | ターゲットモード    | インデ        | ックス                       |        |        |                     |         |         |
| http + https 🔹                                                                                                 | オートモード      | Live       | ▼ 分析                      |        |        |                     |         |         |
| 100ドメイン/ URLが分                                                                                                 | 析されました。     |            |                           |        |        |                     | 个       |         |
| Domain/URL                                                                                                    |             |            |                           | オーガニック | 検索     | Ahrefs rating       | s       |         |
| 対象                                                                                                    |             | €−ドi       | IP <sup>†</sup>           | キーワード  | トラフィック | URLランク <sup>;</sup> | ドメインランク | Ahrefs∋ |
| FirstLutheranLloydmi                                                                                           | nster.com 👻 | サブド<br>メイン | NOT FOUND IN OUR DATABASE | 3      | 0      | -                   | 1.9     |         |
| dppk.net +                                                                                                    |             | サブド<br>メイン | NOT FOUND IN OUR DATABASE | 1      | 0      | -                   | 16      |         |
| vsfvolleyball.com -                                                                                            |             | サブド        | NOT FOUND IN OUR DATABASE | 1      | 0      | _                   | 1.1     |         |

#### ■ここから矢印の「エキスポート」をクリック。

| FirstLutheranLloydminster.com<br>dppk.net<br>vsfvolleyball.com<br>DelimiterArabia.com<br>alstickle.com<br>akaosaru.com |                 |                           | Í      |        |               |         |                             |        |                                  |                  |      |
|----------------------------------------------------------------------------------------------------|-----------------|---------------------------|--------|--------|---------------|---------|-----------------------------|--------|----------------------------------|------------------|------|
| プロトコル ターゲットモード                                                                                                    | インデ             | ックス                       |        |        |               |         |                             |        |                                  |                  |      |
| http + https マ オートモード                                                                                                  | ▼ Live          | ▼ 分析                      |        |        |               |         |                             | -      |                                  |                  |      |
|                                                                                                    |                 |                           |        |        |               |         |                             |        |                                  |                  | _    |
| 100ドメイン/ URLが分析されました。                                                                                                  |                 |                           |        |        |               |         |                             |        | > L                              | D エクス            | パート  |
|                                                                                                    |                 |                           |        |        |               |         |                             |        |                                  |                  |      |
| Domain/URL                                                                                                    |                 |                           | オーガニック | 検索     | Ahrefs rating | IS      |                             | 参照ドメイン |                                  |                  |      |
| 対象                                                                                                    | €− <sup>β</sup> | IP <sup>†</sup>           | キーワード  | トラフィック | URLランク        | ドメインランク | Ahrefsランク (AR) <sup>;</sup> | トータル   | "dofollow"属性(有効リンク) <sup>;</sup> | Gov <sup>i</sup> | Edui |
| FirstLutheranLloydminster.com *                                                                                        | サブド<br>メイン      | NOT FOUND IN OUR DATABASE | 3      | 0      | _             | 1.9     | 48,644,105                  | 9      | 5                                | 0                | 0    |
| dppk.net 👻                                                                                                    | サブド<br>メイン      | NOT FOUND IN OUR DATABASE | 1      | 0      | -             | 16      | 12,193,184                  | 5      | 5                                | 0                | 0    |
| vsfvolleyball.com -                                                                                                    | サブド             | NOT FOUND IN OUR DATABASE | 1      | 0      | _             | 1.1     | 60,344,462                  | 8      | 5                                | 0                | 0    |

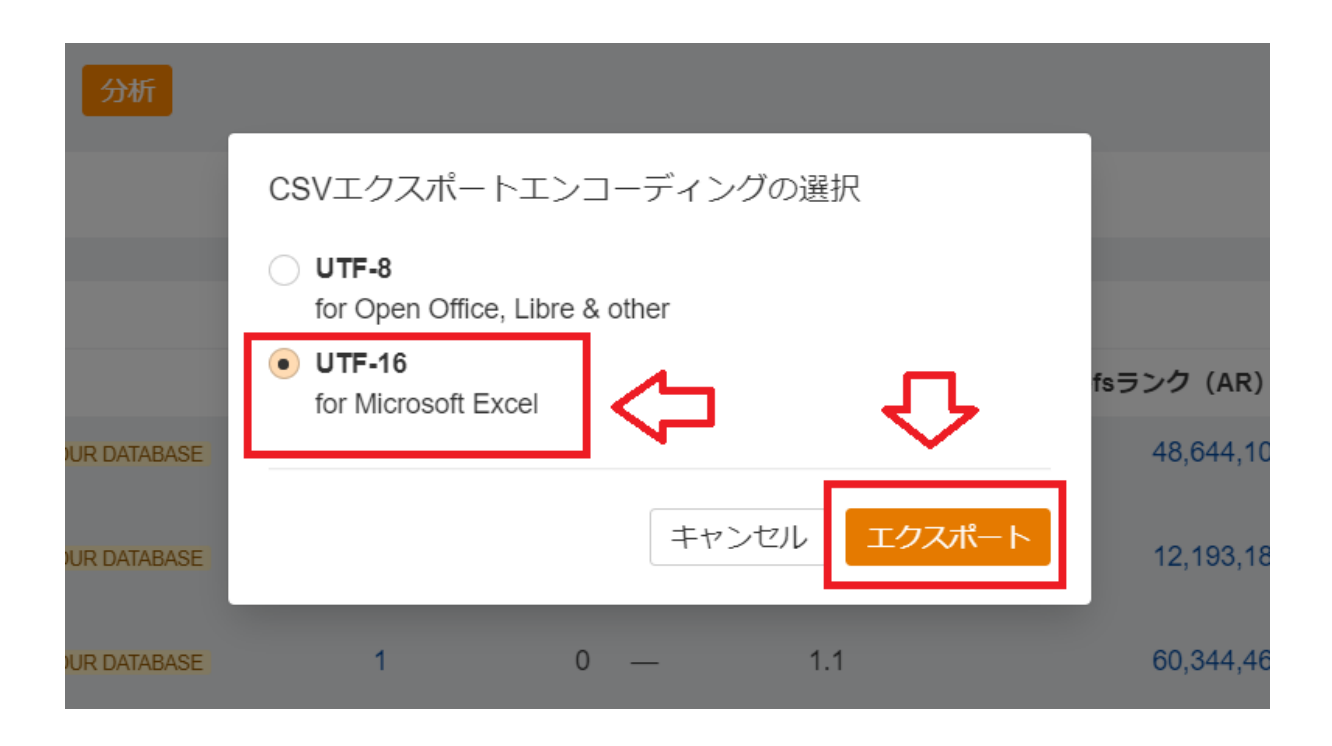

## すると CSV (エクセルっぽいファイル) がダウンロード されます。

#### ■するとこんな感じでダウンロードされます。

| Domain/UKL                      |                                      | オーカニック快米     | Anrets ratings                           | 9                           | ≫照 Γ>1 ノ                           |
|---------------------------------|--------------------------------------|--------------|------------------------------------------|-----------------------------|------------------------------------|
| 対象                              | τ-κ <sup>;</sup> ip <sup>;</sup>     | キーワード トラフィック | URLランク <sup>;</sup> ドメインランク <sup>;</sup> | Ahrefsランク (AR) <sup>;</sup> | トータル <sup>;</sup> "dofollow"属性 (有効 |
| FirstLutheranLloydminster.com - | サブド NOT FOUND IN OUR DATABASE<br>メイン | 3 0          | — 1.9                                    | 48,644,105                  | 9                                  |
| dppk.net 💌                      | サブド NOT FOUND IN OUR DATABASE<br>メイン | 1 0          | — 16                                     | 12,193,184                  | 5                                  |
| vsfvolleyball.com 💌             | サブド NOT FOUND IN OUR DATABASE<br>メイン | 1 0          | — 1.1                                    | 60,344,462                  | 8                                  |
| DelimiterArabia.com 💌           | サブド NOT FOUND IN OUR DATABASE<br>メイン | 0 0          | — 0.3                                    | 83,321,823                  | 15                                 |
| alstickle.com 🔻                 | サブド NOT FOUND IN OUR DATABASE        | 0 0          | - 1.9                                    | 48,606,800                  | 19                                 |
| batch_analysis_expcsv ^         | $\langle \neg \rangle$               |              |                                          |                             |                                    |

## ■次にドメイン転生を登録&ログイン後、左サイドバーの「aHrefs バッチ分析」をクリック。

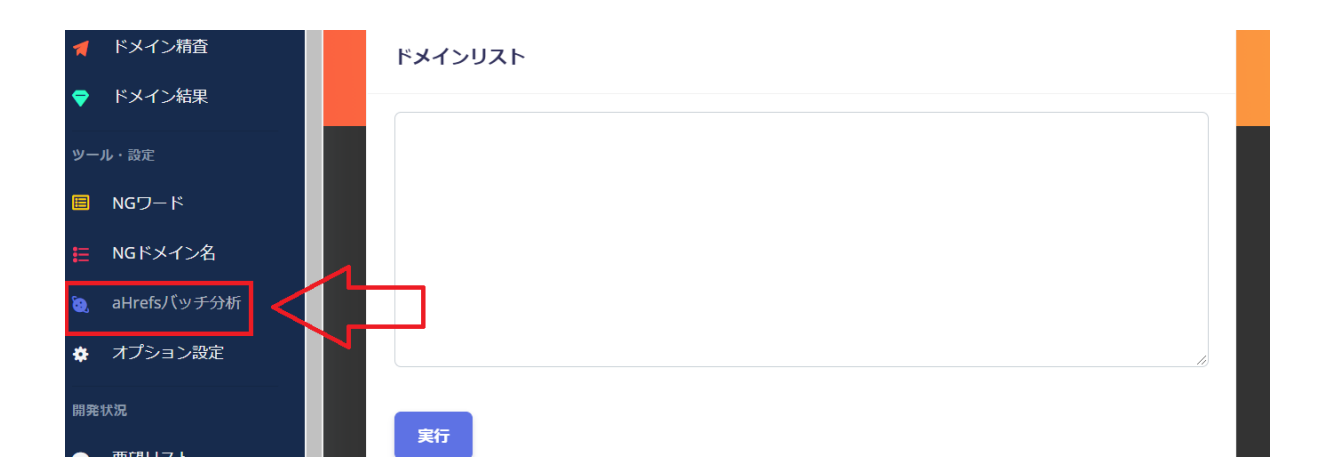

## ■ 先ほどダウンロードしたファイルを、そのまま「**ここにク** リック」にドラックアンドドロップします。

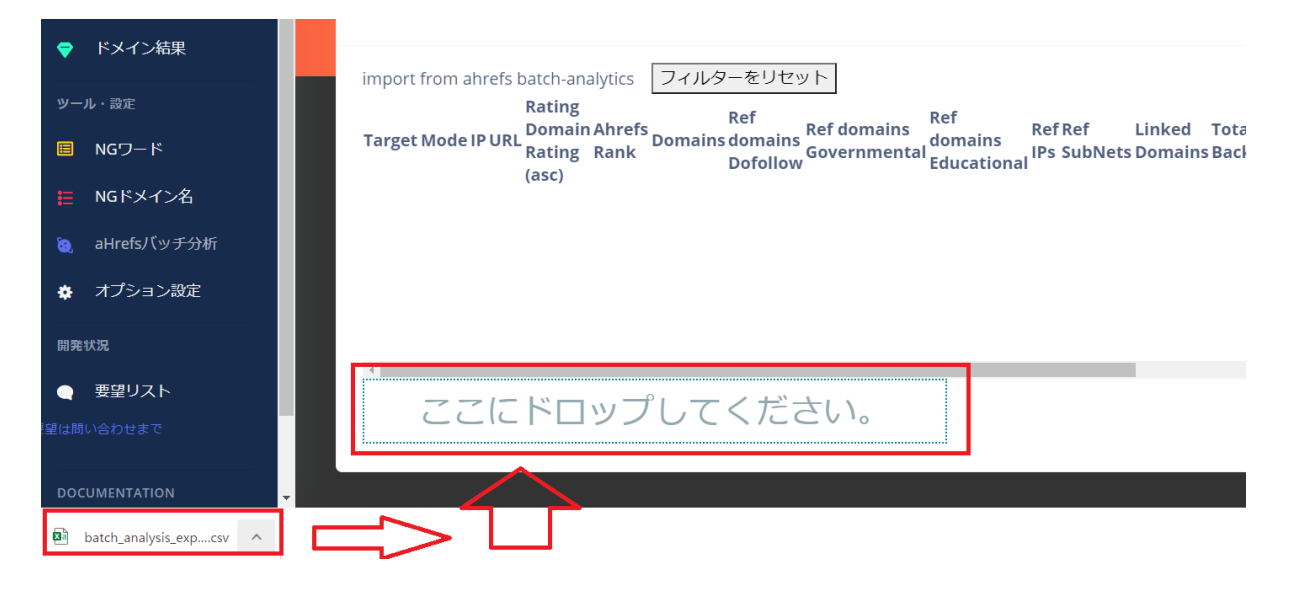

| DOMAIN<br>TENSEI |                                    |           |          |       |                                     |                |           |                              |                               |                               | 5          |
|------------------|------------------------------------|-----------|----------|-------|-------------------------------------|----------------|-----------|------------------------------|-------------------------------|-------------------------------|------------|
| 👖 ドメイン精査         | aHrefsバッチ分析フィルター                   |           |          |       |                                     |                |           |                              |                               |                               |            |
| マ ドメイン結果         |                                    |           |          |       |                                     |                |           |                              |                               |                               |            |
| ツール・設定           | import from ahrefs batch-analytics | フィルタ      | ーをリ      | セット   | עא ₪                                | インリストに         | שצא       |                              |                               |                               |            |
| ■ NGワード          | Target                             | ♦ Mode ♦  | IP ♦     | URL 🔷 | Rating<br>Domain<br>Rating<br>(asc) | Ahrefs<br>Rank | Domains 🔷 | Ref<br>domains ✿<br>Dofollow | Ref domains<br>Governmental � | Ref<br>domains<br>Educational | > Re<br>IP |
|                  |                                    |           |          |       |                                     |                |           |                              |                               |                               | ιг         |
| 🧕 aHrefsバッチ分析    | FirstLutheranLloydminster.com      | <u> </u>  | 0        |       | 1.9                                 | 48644105       | 9         | 5                            | 0                             | 0                             | 9          |
| ✿ オプション設定        | dppk.net                           | Î         | 0        |       | 16                                  | 12193184       | 5         | 5                            | 0                             | 0                             | 5          |
|                  | vsfvolleyball.com                  | $\square$ | 0        |       | 1.1                                 | 60344462       | 8         | 5                            | 0                             | 0                             | 8          |
| 開発状況             | DelimiterArabia.com                | Ψ         | 0        |       | 0.3                                 | 83321823       | 15        | 9                            | 0                             | 0                             | 22         |
|                  |                                    |           | <u>^</u> |       | 10                                  | 10000000       | 10        | 10                           | ^                             | 0                             | 25         |
| 要望リスト            |                                    | f1.T      | 1+       | 1+-   | 1                                   |                |           |                              |                               |                               |            |
| は問い合わせまで         | 22121-192                          | UC        | 1/0      | _Cv   | 10                                  |                |           |                              |                               |                               |            |
|                  | sis_export.utf-16 - 2021-03-       | 19.1      | 6 KB     | -     | 100%)                               |                |           |                              |                               |                               |            |

## ■DR>14を設定 その後「ドメインリストにコピペ」をクリック。

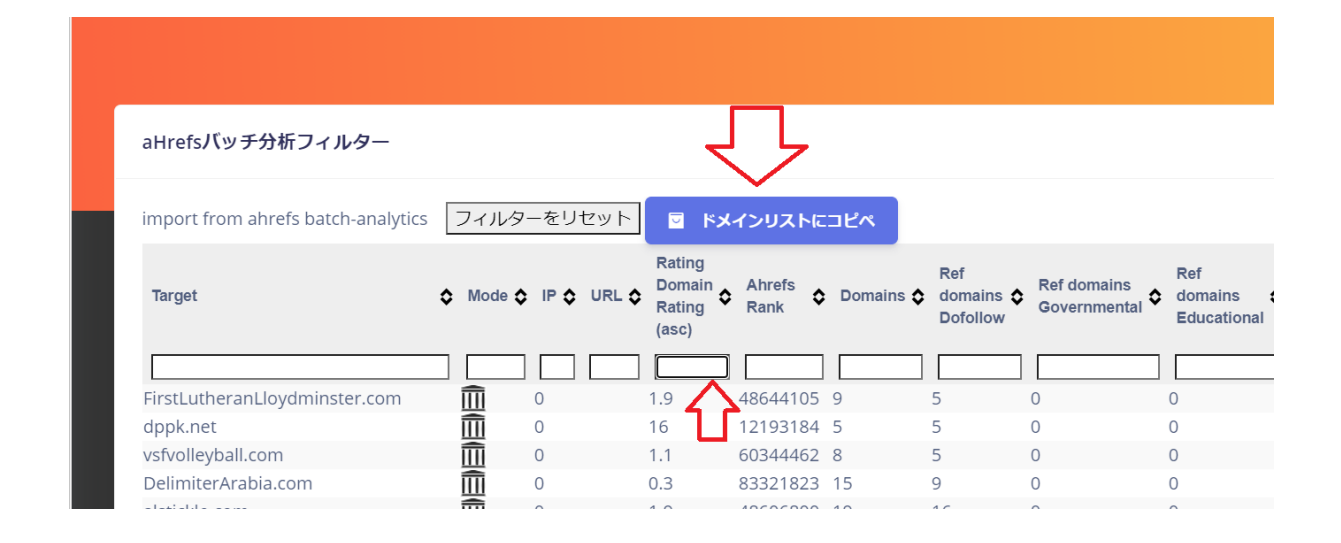

## ■あとは「ドメイン精査」をクリックし、下の「実行」をク リックするだけです。

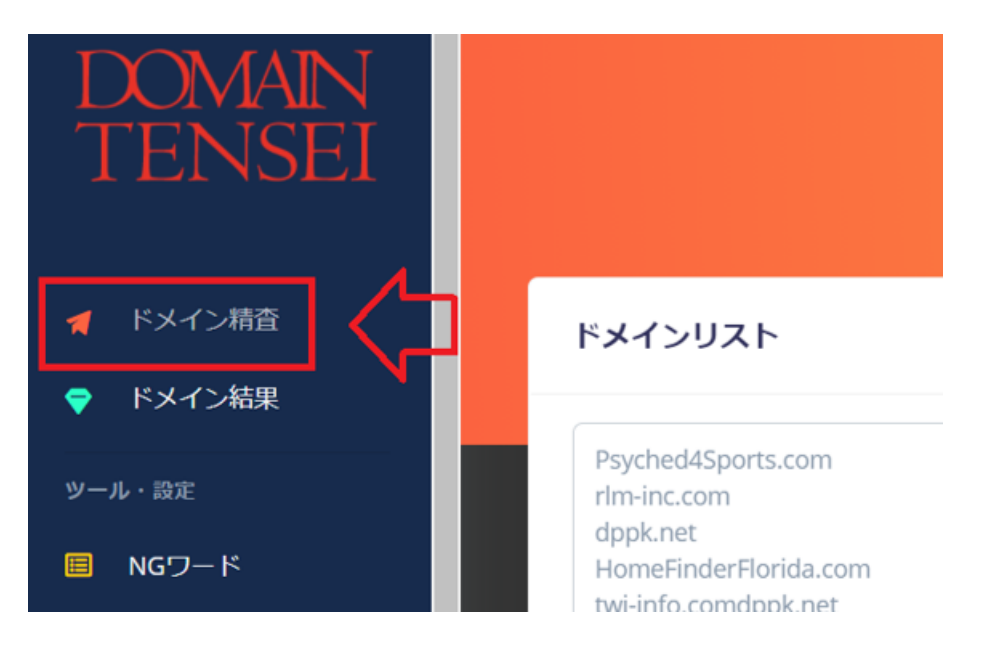

#### ■こんな感じで、

## 流れ作業で機械的にウェイバック履歴が一覧でき <mark>ます。</mark>

■ここでは

・中国、ロシア、アラビアなどの履歴が残っていないか?

- ・ワンオーナーのドメインかどうか?
- ・履歴が緑ではなく赤ではないか(リダイレクトなど)
- ・アフィリサイト、アダルトサイト、怪しいサイトではない か

をチェックしていきます。

| DOMAIN<br>TENSEI | NB/7 5/ 5 (1)       | (DR) 15                                                |
|------------------|---------------------|--------------------------------------------------------|
|                  | ペーンツイ トル しエがら局新データ) | ページタイトル(上から思識データ)                                      |
| 🥊 ドメイン精査         | 2 [200][None]null   | 2 [200][None]null                                      |
| 💎 ドメイン結果         | 3 [200][None]null   | 3● [200][None]文档已移动                                    |
| ツール・設定           | 4 [200][None]null   | 4● [200][None]Welcome 【重庆时时彩】_我注 购 平,时时彩平台_老时时彩最新走势-热热 |
| 🔲 NGワード          | 5 [200][None]null   | 5 [200][None]null                                      |
| ₩ NGドメイン名        | 6 [200][None]null   | 6 [200][None]null                                      |
| 🥘 aHrefsバッチ分析    | 70 [200][None]null  | 7 [200][None]null                                      |
| ネ オノション設定        | 8 [200][None]null   | 80 [200][None]null                                     |

#### ■ちなみにこれらの問題がなければ、

## サイトのジャンルまでこだわる必要はないので、質が高 ければ取得していきましょう。

#### ⑥スパムスコアをチェックする

ここで念のため確認しておきたいのが**「スパムスコア」** です。 これは MOZ というツールの指標なんですが、その名 の通り<mark>この数値が**高ければ高いほどペナルティやアッ** <mark>プデートを受けたドメインの可能性</mark>があるので注意 <mark>です。</mark></mark>

## 例えば DR が高いのにスパムスコアをチェックしてみる と数値が結構高かった・・・というは結構あるのでしっか りチェックしていきましょう。

■moz は無料会員でもアカウントを作れば使えますが、1ヶ月の検索回数の上限が 10 回と少ないです。

なので初めて使う人はまずは無料アカウントで操作を 慣らしてから1ヶ月の無料トライアルを使いましょう。

## ■アカウントを作成、ログイン後「moz pro」 ⇒「Link Explorer」をクリック。

あとは検索窓にドメインを入れて「analyze」をクリック し、左サイドバーの「Spam Score」をクリックするだけ です。

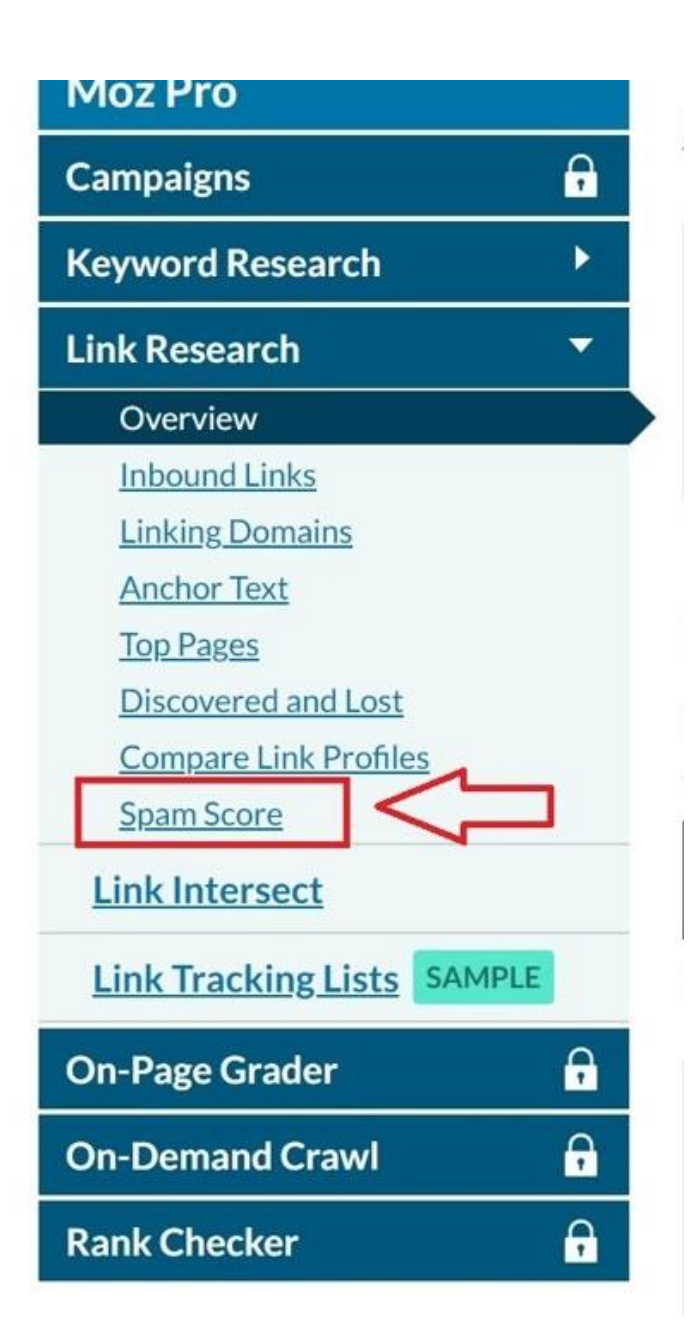

## ■ここで、先ほどチェックし、最終的に残ったドメインだけ、スパムスコアをチェックします。

#### Spam Score

Reduce your risk by discovering potentially damaging links.

Spam Score Updated Quarterly 💽 Track in a Campaign

| -                                 |                       |                   |                  |              |
|-----------------------------------|-----------------------|-------------------|------------------|--------------|
| Spam Score                        | Breakdown             | Linking Domains * | Domain Authority | Spam Score * |
| Percent of Link<br>a Spam Score o | king Domains with of: | 809               | 14               | 21%          |
| 1-30%                             | 42.4%                 |                   |                  |              |
| 31-60%                            | 44.9%                 |                   |                  |              |
| 61-100%                           | 12.7%                 |                   |                  |              |

## ■ちなみに僕はスパムスコア 0~40%未満の中古ド メインのみ取得します。

#### ⑦ドメインを取得する

■ここまで残ったドメインを最終的に取得していきます。

## お名前.com、もしくはムームドメインで取得可能か 確認します。

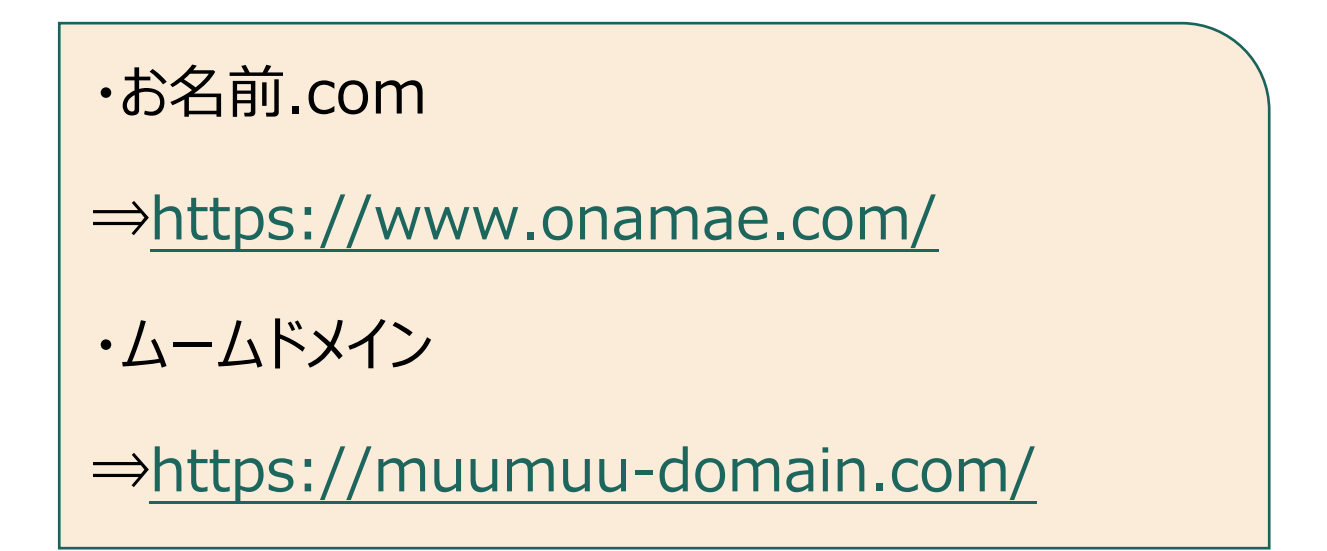

## 【お名前ドットコム】

| 当内取又他。                                                                            |                    |             |                |             |                      |                     |         |                    |                         |                  |
|-----------------------------------------------------------------------------------|--------------------|-------------|----------------|-------------|----------------------|---------------------|---------|--------------------|-------------------------|------------------|
| ∖ ドメイン取得は早い者勝ちです。今すぐ検索! /                                                         |                    |             |                |             |                      |                     |         |                    |                         |                  |
|                                                                                   | 取得希望の文字列を入力        |             |                |             | .com 🗸               |                     |         | 検索                 |                         |                  |
|                                                                                   |                    | 複数検索        |                |             |                      |                     |         |                    |                         |                  |
| 日本のWEBサイトには、日本のドメイン「 <b>・jp</b> 」を。<br>国産ブランドの安心と信頼をあなたのサイトにも。<br>> <u>詳細はこちら</u> |                    |             |                |             |                      |                     |         |                    |                         |                  |
| <                                                                                 | .com<br><b>1円~</b> | .net<br>1円~ | .online<br>1円~ | .xyz<br>30円 | .tokyo<br><b>60円</b> | .jp<br><b>40円</b> ~ | 2       | info<br><b>80円</b> | .inc<br><b>49,800</b> 円 | $\triangleright$ |
|                                                                                   |                    | 新規ドメインの登    | 绿料金 最安値1円~!    | 現在の価格有効期限   | 2021年6月12日           | (土) 17時まで(残         | り23時間26 | 分51秒02)            |                         |                  |

### 【ムームドメイン】

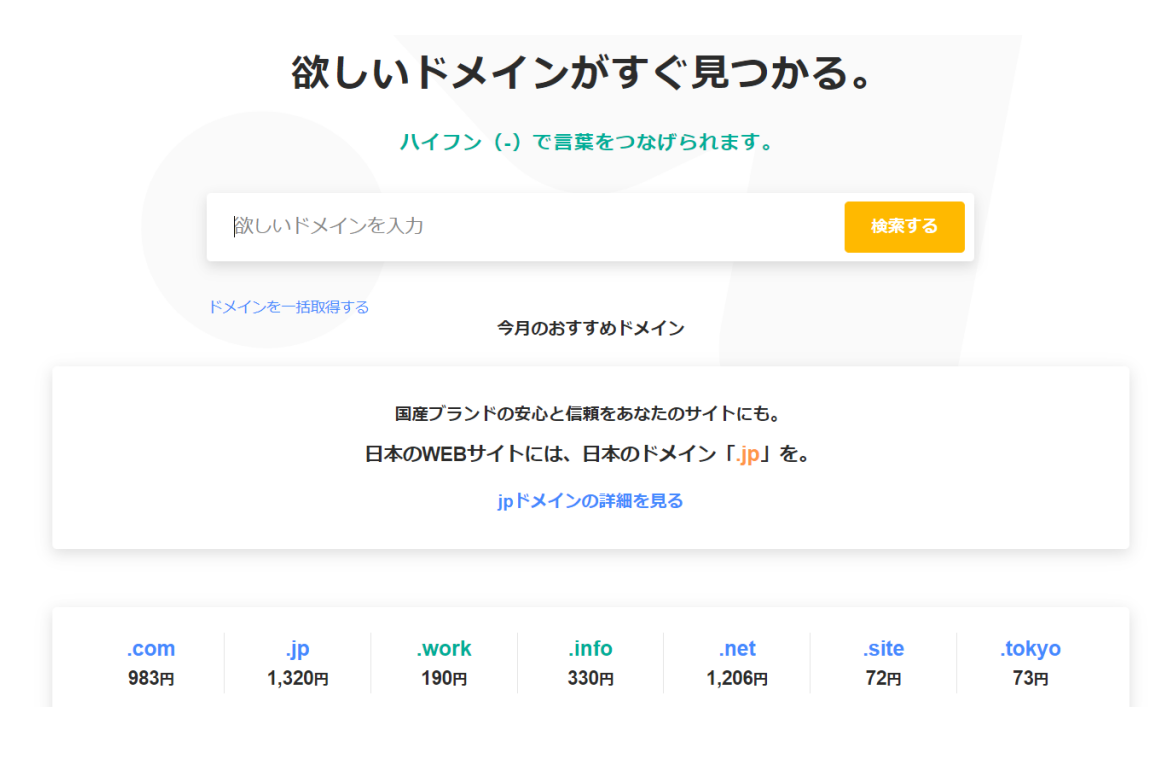

## 片方でしか売ってない場合もあるので、どちらかに無く ても両方チェックすることをおすすめします。

#### ■最後に流れを復習します。

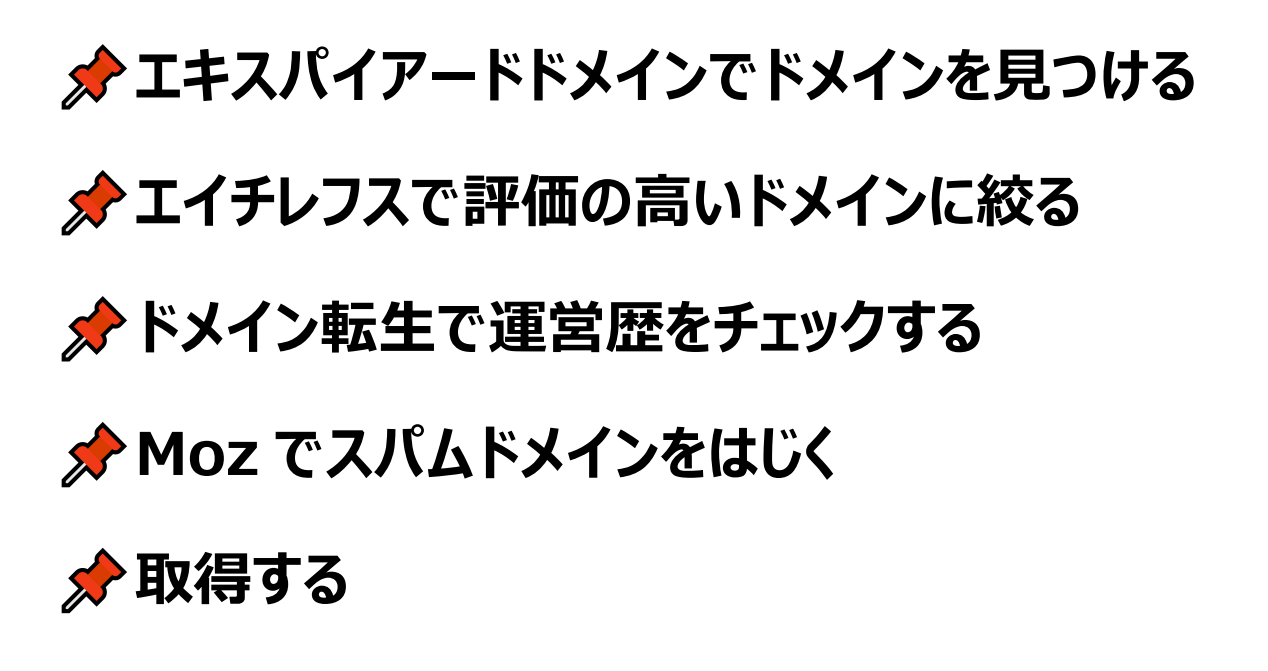

一度この流れ作業ができるようになると、非常に簡単 で機械的に、しかも素早く質の良いドメインを探せる ので、ぜひトライしてみてください。

上がる中古ドメインを選ぶためのテスト方法!

エキスパイアードドメインでドメインをゲットできたら 3 個~10 個ほど集めてどれが一番上がりやすいかテス トをします。

これをしておかないと・・・

・いざ中古ドメインで記事を入れていっても 50 記 事 100 記事入れてみてもなかなか上がらない・・・ ・結局そのドメインを捨てて新しいドメインを購 入・・・

・さらにはアドセンスの申請からやりなおし・・・
 というわけで、時間もお金も大量に浪費してしまいま

す。

1回で済めばよいですが、2回、3回とこれを繰り返 し結局お金だけ浪費し全く進まないという<mark>コスパの悪</mark> い状況に陥ってしまうなんとことも。

## なので、**中古ドメインはどこで取得したものでも、**上 がるか初めにしっかりテストしておくことが重要です。

しかし、中古ドメインのノウハウは結構増えてきました が、<mark>正しいテストの方法はなかなかネットでは取得</mark> <mark>できません。</mark>

実際まだまだ業者から中古ドメインを購入し、テス トせずに記事を入れるといった<mark>運任せで始める人が</mark> <mark>多数です。</mark> あなたには、コスパよく「上がるドメイン」を使ってブログ を運営してもらいたいので、ここでしっかり**正しいドメイ ンテストの方法**をお伝えしていきますね!

まず初めに全体の流れから説明していきます。 流れは以下の通りです。

1:ドメインの事前準備

 $\downarrow$ 

#### 2:テスト記事のネタ選定

 $\downarrow$ 

#### 3:テスト記事作成

 $\downarrow$ 

#### 4:記事の同時公開

 $\downarrow$ 

#### 5:順位を記録&チェック

#### それでは各項目をそれぞれ見ていきますね。

## 1:ドメインの事前準備

## まずはサーチコンソールの設定や wordpress の設 定などブログとして<mark>最低限の準備</mark>をしておきます。

僕は最低限以下の設定をしてからテストを行うことを 推奨しています。

#### ・SSL 設定

・個別ページへの被リンクの HP へのリダイレクト設 定

- ・サーチコンソールへのドメイン登録
- ・wordpress テーマのインストール

#### ・プラグインの設定

Akismet

All in one seo pack

クラシックエディタ

websub/pubsubhubbub

#### ・グローバルメニューの作成

ユーザー/検索エンジンへのサイトマップ

プライバシーポリシーの作成

お問い合わせフォームの作成

## ■この中でサーチコンソールの設定について、 まずは登録後<mark>念のためドメインがペナルティを受け</mark>

いないかをチェックします。

## ■サーチコンソール右サイドバーの「手動による対策」 をクリック。

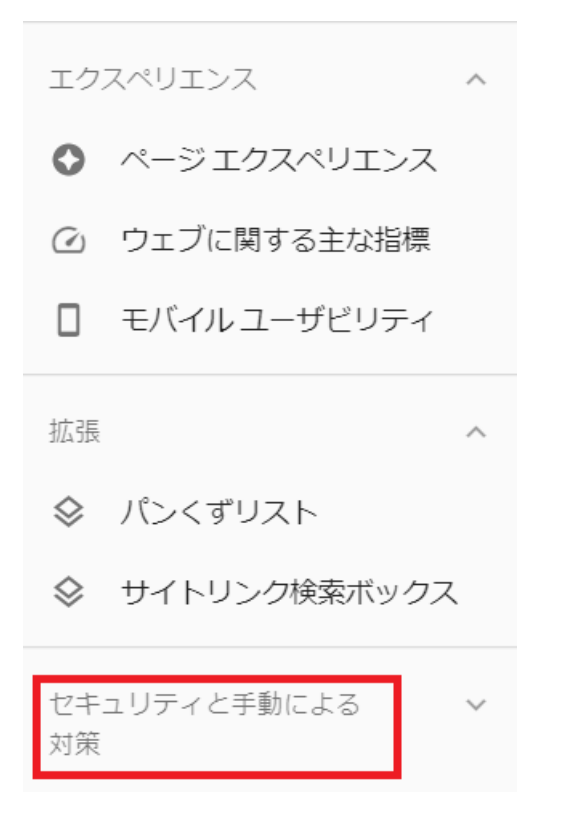

## ■そして「手動による対策」をクリックしたときに緑のマ ークと以下の画面が出てくれば大丈夫です。

手動による対策

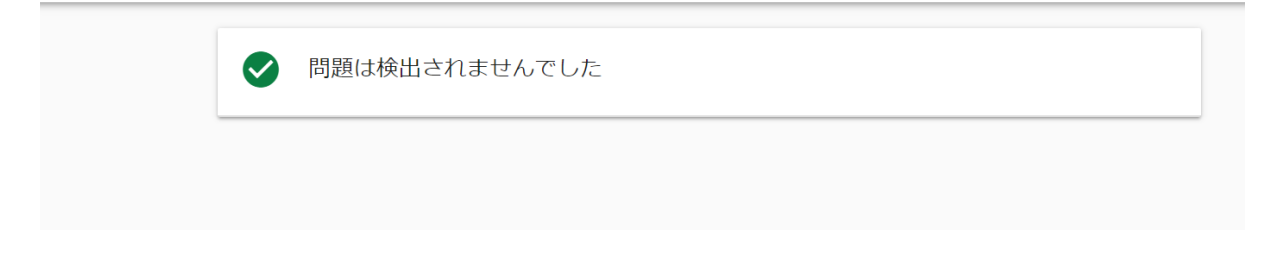

## <u>2:テスト記事のネタ選定</u>

#### ■そしてネタ選定とタイトルについてですが、

運営する際に狙う KW をタイトルに入れてテストして いきます。 ポイントは

## ・自分が実際どんなブログをその中古ドメインで運 営していくか?

## ・そのネタであればどんなキーワードを最も多く狙っ ていくか。

というところになります。

商標ネタなら

「○○ 販売元」「○○実店舗」「○○ 最安値」「○格安」

youtuber ネタなら

「〇〇 年齢」「〇〇 身長」「〇〇 大学」・・・

という感じになりますね!

というのも、ドメインごとに各 KW との相性があるから <mark>です。</mark>

これはブログ歴が長い方は何となく感じている人もい るかもしれませんが、「動画」という KW で強いドメイ ン、「本名」という KW で強いドメインと別れて来るか らです。

なのでテストをする時は、自分がこれから運営していく ネタに対して、メインで狙って行く KW を複数入れて タイトルを作っていきます。

■またネタについて。

Copyright(C) れん All Right Reserved.)

48

これは本番で狙って行きたい塩梅のところを狙いま す。

ただしあまりのもライバルが多いと上位表示するまでに 時間がかかったりするので、**ライバル数 5~10 くらい** で狙ってみるのがおすすめです。

このあたりは、自分がどのレベルの強さのドメインを取 得するかで変えていきます。

## <u>3:テスト記事作成</u>

まずは、<mark>本番と同じクオリティ</mark>の記事(原稿)を一 つ作成します。

つまり普段自分が記事を作る時と同じクオリティのものです。

そして、その原稿に対して言い回しなどを微妙に変え たものを<mark>テストするドメイン数用意します。</mark> もちろん各記事構成や内容は同じで OK ですが、タ イトルや見出し、各文章の言い回しなどを微妙に変 えます。

ただしテストの意味が無くなるので、タイトルの KW の <mark>順番は変えないようにしましょう。</mark>

例えば

51

・田中あきらの年齢や身長は?大学や高校が判明!

・田中あきらの年齢や身長!大学や高校を詳しく調 査!

・田中あきらの年齢や身長を詳しく! 大学や高校が 高学歴!

#### みたいな感じですね!

■ちなみにテスト記事の言い回しは、おおよそ1記 事、2000文字なら20分、3000文字なら30分 で一つ原稿ができるくらいの変え具合がおすすめで す。

#### 4:記事の同時公開&順位チェック

記事ができたら公開していきます。

インデックスや順位付きの優劣を判断するため、

記事の公開はテストドメインすべてほぼ同時に行いま <mark>す。</mark>

ー度下書き状態で用意し、あとは更新ボタンをおす だけという状態にしてから、同時公開していくと良いで すね!

## <u>5: 順位を記録&チェック</u>

■そして記事が公開できたらその後の<mark>順位を観察</mark>し ていきます。

ここで GRC など有料ツールを使用しても良いです が、あくまでテストドメインなのでエクセルに狙っている 各 KW での順位を記録してくと良いです。

■そして、記事公開ができたら僕の場合だとおおよそ 1週間から2週間ほど順位を見守ります。

というのもインデックスされるスピードはドメインごとに違ったり、そもそも記事をどんどん入れるまでは、インデッ クススピードが遅いドメインもあるからです。 このあたりは、その時の検索エンジン全体のインデック ススピードなどもかかわってくるので、1~2 週間は順 位を見守っておくのがおすすめです。

## それでもインデックスされない、順位が付かないドメ インは NG、逆に 1 ページ目に狙った KW で入る ものは使えるドメインと振り分けます。

そしてその使えるドメインの中から<mark>最も上位に入った</mark> <mark>ものを使って行く</mark>のがおすすめです。

■そして、

55

もし 1 記事入れて判定に悩む場合は、2 記事目、 3 記事目を入れて判断していきましょう。